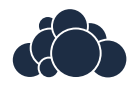

# ownCloud Client Manual

Release 2.5.2

The ownCloud developers

Nov 19, 2018

# CONTENTS

| 1 | Introduction         1.1       Improvements and New Features                                                                                                    | <b>1</b><br>1                           |
|---|----------------------------------------------------------------------------------------------------|-----------------------------------------|
| 2 | Installing the Desktop Synchronization Client2.1System Requirements2.2Customizing the Windows installation2.3Installation Wizard                                                                                               | 3<br>3<br>3<br>5                        |
| 3 | Using the Synchronization Client3.1Systray Icon3.2File Manager Overlay Icons3.3Sharing From Your Desktop3.4Activity Window3.5Server Notifications3.6General Window3.7Using the Network Window3.8Using the Ignored Files Editor | 9<br>12<br>13<br>15<br>16<br>18<br>18   |
| 4 | Conflicts       2         4.1       Overview       2         4.2       Example       2         4.3       Uploading conflicts (experimental)       2                                                                            | <b>21</b><br>21<br>21<br>21             |
| 5 | Advanced Usage5.1Options5.2Configuration File5.3Environment Variables5.4ownCloud Command Line Client5.5Low Disk Space                                                                                                    | 23<br>23<br>23<br>24<br>25<br>26        |
| 6 | The Automatic Updater       2         6.1       Basic Workflow       2         6.2       Preventing Automatic Updates       2                                                                                                  | <b>27</b><br>27<br>28                   |
| 7 | Appendix A: Building the Client37.1Compiling via ownBrander37.2Getting Source Code37.3Linux37.4macOS37.5Windows Development Build37.6Windows Installer Build (Cross-Compile)3                                                  | <b>31</b><br>31<br>31<br>32<br>33<br>34 |

|     | 7.7   | Generic Build Instructions                                                            | 34    |
|-----|-------|---------------------------------------------------------------------------------------|-------|
| 8   | Appe  | andix B: History and Architecture                                                     | 37    |
|     | 8.1   | The Synchronization Process                                                           | 37    |
|     | 8.2   | Synchronization by Time versus ETag                                                   | 37    |
|     | 8.3   | Comparison and Conflict Cases                                                         | 38    |
|     | 8.4   | Checksum Algorithm Negotiation                                                        | 39    |
|     | 8.5   | Ignored Files                                                                         | 42    |
|     | 8.6   | The Sync Journal                                                                      | 43    |
|     | 8.7   | Custom WebDAV Properties                                                              | 43    |
|     | 8.8   | Server Side Permissions                                                               | 43    |
|     | 8.9   | File- or Directory Size                                                               | 44    |
|     | 8 10  | FileID                                                                                | 44    |
|     | 0.10  |                                                                                       | • • • |
| 9   | Appe  | ndix C: Troubleshooting                                                               | 45    |
|     | 9.1   | Identifying Basic Functionality Problems                                              | 45    |
|     | 9.2   | "CSvnc unknown error"                                                                 | 46    |
|     | 9.3   | Isolating other issues                                                                | 46    |
|     | 9.4   | Log Files                                                                             | 46    |
|     | 95    | Core Dumps                                                                            | 48    |
|     | 1.0   |                                                                                       | 10    |
| 10  | FAQ   |                                                                                       | 49    |
|     | 10.1  | Some Files Are Continuously Uploaded to the Server, Even When They Are Not Modified.  | 49    |
|     | 10.2  | Syncing Stops When Attempting To Sync Deeper Than 100 Sub-directories.                | 49    |
|     | 10.3  | I See a Warning Message for Unsupported Versions.                                     | 49    |
|     | 10.4  | There Was A Warning About Changes In Synchronized Folders Not Being Tracked Reliably. | 50    |
|     | 10.5  | I Want To Move My Local Sync Folder                                                   | 50    |
|     | 10.0  |                                                                                       | 20    |
| 11  | Gloss | sary                                                                                  | 55    |
| Inc | dex   |                                                                                       | 57    |

## INTRODUCTION

Available for Windows, Mac OS X, and various Linux distributions, the ownCloud Desktop Sync client enables you to:

- Specify one or more directories on your computer that you want to synchronize to the ownCloud server.
- Always have the latest files synchronized, wherever they are located.

Your files are always automatically synchronized between your ownCloud server and local PC.

Because of various technical issues, desktop sync clients older than 2.2.1 will not allowed to connect and sync with the ownCloud 8.1+ server. It is highly recommended to keep your client updated.

# **1.1 Improvements and New Features**

The 2.5 release of the ownCloud desktop sync client has many new features and improvements. (See the complete changelog.)

TWO

## INSTALLING THE DESKTOP SYNCHRONIZATION CLIENT

You can download the latest version of the ownCloud Desktop Synchronization Client from the ownCloud download page. There are clients for *Linux*, *macOS*, and *Microsoft Windows*.

Installation on Mac OS X and Windows is the same as for any software application: download the program and then double-click it to launch the installation, and then follow the installation wizard. After it is installed and configured the sync client will automatically keep itself updated; see *The Automatic Updater* for more information.

Linux users must follow the instructions on the download page to add the appropriate repository for their Linux distribution, install the signing key, and then use their package managers to install the desktop sync client. Linux users will also update their sync clients via package manager, and the client will display a notification when an update is available.

Linux users must also have a password manager enabled, such as GNOME Keyring or KWallet, so that the sync client can login automatically.

You will also find links to source code archives and older versions on the download page.

### 2.1 System Requirements

- Windows 7+
- Mac OS X 10.7+ (64-bit only)
- CentOS 6 & 7 (64-bit only)
- Debian 8.0 & 9.0
- Fedora 25 & 26 & 27
- Ubuntu 16.04 & 17.04 & 17.10
- openSUSE Leap 42.2 & 42.3

**Note:** For Linux distributions, we support, if technically feasible, the latest 2 versions per platform and the previous Ubuntu LTS.

### 2.2 Customizing the Windows installation

If you just want to install ownCloud Desktop Synchronization Client on your local system, you can simply launch the .msi file and configure it in the wizard that pops up.

#### 2.2.1 Features

The MSI installer provides several features that can be installed or removed individually, which you can also control via command-line, if you are automating the installation, then run the following command:

msiexec /passive /i ownCloud-x.y.z.msi

The command will install the ownCloud Desktop Synchronization Client into the default location with the default features enabled. If you want to disable, e.g., desktop shortcut icons you can simply change the above command to the following:

msiexec /passive /i ownCloud-x.y.z.msi REMOVE=DesktopShortcut

See the following table for a list of available features:

#### Installation

You can also choose to only install the client itself by using the following command:

msiexec /passive /i ownCloud-x.y.z.msi ADDDEFAULT=Client

If you for instance want to install everything but the DesktopShortcut and the ShellExtensions feature, you have two possibilities:

1. You explicitly name all the features you actually want to install (whitelist) where Client is always installed anyway:

msiexec /passive /i ownCloud-x.y.z.msi ADDDEFAULT=StartMenuShortcuts

2. You pass the NO\_DESKTOP\_SHORTCUT and NO\_SHELL\_EXTENSIONS properties:

| msiexec  | /passive   | /i    | ownCloud-x.y.z.msi | NO_DESKTOP_SHORTCUT="1" |
|----------|------------|-------|--------------------|-------------------------|
| NO_SHELI | _EXTENSION | S="1" |                    |                         |

Note: The ownCloud .msi remembers these properties, so you don't need to specify them on upgrades.

Note: You cannot use these to change the installed features, if you want to do that, see the next section.

#### **Changing Installed Features**

You can change the installed features later by using REMOVE and ADDDEFAULT properties.

1. If you want to add the desktop shortcut later, run the following command:

msiexec /passive /i ownCloud-x.y.z.msi ADDDEFAULT="DesktopShortcut"

2. If you want to remove it, simply run the following command:

msiexec /passive /i ownCloud-x.y.z.msi REMOVE="DesktopShortcut"

Windows keeps track of the installed features and using REMOVE or ADDDEFAULT will only affect the mentioned features.

Compare REMOVE and ADDDEFAULT on the Windows Installer Guide.

Note: You cannot specify *REMOVE* on initial installation as it will disable all features.

#### 2.2.2 Installation Folder

You can adjust the installation folder by specifying the INSTALLDIR property like this

Be careful when using PowerShell instead of cmd.exe, it can be tricky to get the whitespace escaping right there. Specifying the INSTALLDIR like this only works on first installation, you cannot simply re-invoke the .msi with a different path. If you still need to change it, uninstall it first and reinstall it with the new path.

#### 2.2.3 Disabling Automatic Updates

To disable automatic updates, you can pass the SKIPAUTOUPDATE property.

msiexec /passive /i ownCloud-x.y.z.msi SKIPAUTOUPDATE="1"

#### 2.2.4 Launch After Installation

To launch the client automatically after installation, you can pass the LAUNCH property.

msiexec /i ownCloud-x.y.z.msi LAUNCH="1"

This option also removes the checkbox to let users decide if they want to launch the client for non passive/quiet mode.

Note: This option does not have any effect without GUI.

#### 2.2.5 No Reboot After Installation

The ownCloud Client schedules a reboot after installation to make sure the Explorer extension is correctly (un)loaded. If you're taking care of the reboot yourself, you can set the REBOOT property

msiexec /i ownCloud-x.y.z.msi REBOOT=ReallySuppress

This will make *msiexec* exit with error *ERROR\_SUCCESS\_REBOOT\_REQUIRED* (3010). If your deployment tooling interprets this as an actual error and you want to avoid that, you may want to set the DO\_NOT\_SCHEDULE\_REBOOT instead

msiexec /i ownCloud-x.y.z.msi DO\_NOT\_SCHEDULE\_REBOOT="1"

#### 2.3 Installation Wizard

The installation wizard takes you step-by-step through configuration options and account setup. First you need to enter the URL of your ownCloud server.

| www.Cloud Connection Wizard         |                           |          |  |  |
|-------------------------------------|---------------------------|----------|--|--|
| Connect to ov<br>Setup ownCloud ser | vnCloud<br><sub>ver</sub> | own(loud |  |  |
| Server Address                      | https://studio/owncloud   |          |  |  |
|                                     |                           |          |  |  |
|                                     |                           |          |  |  |
|                                     |                           | Next >   |  |  |

Enter your ownCloud login on the next screen.

| wnCloud Connection Wizard                     |       |  |  |        |        |
|-----------------------------------------------|-------|--|--|--------|--------|
| Connect to ownCloud<br>Enter user credentials |       |  |  | own    |        |
| Username                                      | molly |  |  |        |        |
| Password                                      | ••••• |  |  |        |        |
|                                               |       |  |  |        |        |
|                                               |       |  |  |        |        |
|                                               |       |  |  |        |        |
|                                               |       |  |  |        |        |
|                                               |       |  |  |        |        |
|                                               |       |  |  | < Back | Next > |

On the "Local Folder Option" screen you may sync all of your files on the ownCloud server, or select individual

| wnCloud Connection Wizard                       |                                  |                |  |  |  |  |  |
|-------------------------------------------------|----------------------------------|----------------|--|--|--|--|--|
| Connect to ownClo<br>Setup local folder options | ud                               | own(loud       |  |  |  |  |  |
| Sync everythin     Choose what t                | g from server (7.4 MB)<br>o sync |                |  |  |  |  |  |
| C:\Users                                        | \Carla \ownCloud                 |                |  |  |  |  |  |
|                                                 | Skip folders configuration       | < Back Connect |  |  |  |  |  |

folders. The default local sync folder is ownCloud, in your home directory. You may change this as well.

When you have completed selecting your sync folders, click the "*Connect*" button at the bottom right. The client will attempt to connect to your ownCloud server, and when it is successful you'll see two buttons:

- one to connect to your ownCloud Web GUI
- one to open your local folder

It will also start synchronizing your files.

#### THREE

# USING THE SYNCHRONIZATION CLIENT

The ownCloud Desktop Client remains in the background and is visible as an icon in the system tray (Windows, KDE), menu bar (macOS), or notification area (Linux).

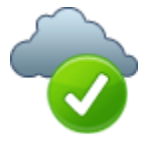

The status indicator uses icons to indicate the current status of your synchronization. The green circle with the white checkmark tells you that your synchronization is current and you are connected to your ownCloud server.

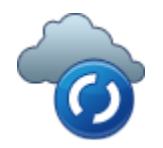

The blue icon with the white semi-circles means synchronization is in progress.

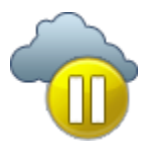

The yellow icon with the parallel lines tells you your synchronization has been paused. (Most likely by you.)

The gray icon with three white dots means your sync client has lost its connection with your ownCloud server.

When you see a white circle with the letter "i" that is the informational icon, so you should click it to see what it has to tell you.

The red circle with the white "x" indicates a configuration error, such as an incorrect login or server URL.

### 3.1 Systray Icon

A right-click on the systray icon opens a menu for quick access to multiple operations.

This menu provides the following options:

- Quick access to your accounts
- Sync status
- · Recent Changes, showing latest activities

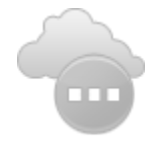

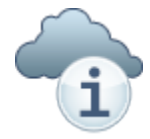

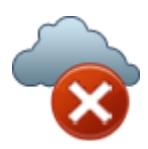

| Open in browser        | molly@studio 🛛 🕨          |
|------------------------|---------------------------|
| Managed Folders:       | freya@studio 🕨            |
| Open folder 'ownCloud' | Up to date                |
| Pause all folders      | Recent Changes 🔹          |
| Log out                | Settings                  |
|                        | Help                      |
|                        | Pause all synchronization |
|                        | Log out of all accounts   |
|                        | Quit ownCloud             |

- Settings
- Help menu
- Pause synchronizations
- An option to log in or log out of all of your accounts at once
- Quit ownCloud, logging out and closing the client

A left-click on your systray icon opens the desktop client to the account settings window.

| ownCloud                                                                                                    | ×        |
|----------------------------------------------------------------------------------------------------|----------|
| Image: Second system         Image: Second system         Image: Se |          |
| Connected to http://192.168.0.125/owncloud as freya.                                                                                                    | Account. |
| 9 MB in use                                                                                                    |          |
| ownCloud     Synchronizing with local folder     owncloud-freya                                                                                                    | •        |
| <ul> <li>Documents (35 KB)</li> <li>Photos (663 KB)</li> <li>freva-public (2 MB)</li> </ul>                                                                                                    |          |
| <ul> <li>Med Folder Stree Connection</li> </ul>                                                                                                    |          |
| Add Polder Sync Connection                                                                                                    |          |
|                                                                                                    |          |
|                                                                                                    |          |
|                                                                                                    |          |
|                                                                                                    | Close    |

#### 3.1.1 Configuring ownCloud Account Settings

At the top of the window are tabs for each configured sync account, and three others for Activity, General and Network settings. On your account tabs you have the following features:

• Connection status, showing which ownCloud server you are connected to, and your ownCloud username.

- An Account button, which contains a dropdown menu with Add New, Log Out, and Remove.
- Used and available space on the server.
- Current synchronization status.
- Add Folder Sync Connection button.

The little button with three dots (the overflow menu) that sits to the right of the sync status bar offers four additional options:

- Open Folder
- Choose What to Sync (This appears only when your file tree is collapsed, and expands the file tree)
- Pause Sync / Resume Sync
- Remove folder sync connection

Open Folder opens your local ownCloud sync folder.

**Pause Sync** pauses sync operations without making any changes to your account. It will continue to update file and folder lists, without downloading or updating files. To stop all sync activity use **Remove Folder Sync Connection**.

|   | Open folder                   |
|---|-------------------------------|
| - | Choose what to sync           |
|   | Pause sync                    |
|   | Remove folder sync connection |

**Note:** ownCloud does not preserve the mtime (modification time) of directories, though it does update the mtimes on files. See Wrong folder date when syncing for discussion of this.

#### 3.1.2 Adding New Accounts

You may configure multiple ownCloud accounts in your desktop sync client. Simply click the **Account** > **Add New** button on any account tab to add a new account, and then follow the account creation wizard. The new account will appear as a new tab in the settings dialog, where you can adjust its settings at any time. Use **Account** > **Remove** to delete accounts.

### 3.2 File Manager Overlay Icons

The ownCloud sync client provides overlay icons, in addition to the normal file type icons, for your system file manager (Explorer on Windows, Finder on Mac and Nautilus on Linux) to indicate the sync status of your ownCloud files.

The overlay icons are similar to the systray icons introduced above. They behave differently on files and directories according to sync status and errors.

The overlay icon of an individual file indicates its current sync state. If the file is in sync with the server version, it displays a green checkmark.

If the file is ignored from syncing, for example because it is on your exclude list, or because it is a symbolic link, it displays a warning icon.

If there is a sync error, or the file is blacklisted, it displays an eye-catching red X.

If the file is waiting to be synced, or is currently syncing, the overlay icon displays a blue cycling icon.

When the client is offline, no icons are shown to reflect that the folder is currently out of sync and no changes are synced to the server.

The overlay icon of a synced directory indicates the status of the files in the directory. If there are any sync errors, the directory is marked with a warning icon.

If a directory includes ignored files that are marked with warning icons that does not change the status of the parent directories.

# 3.3 Sharing From Your Desktop

The ownCloud desktop sync client integrates with your file manager: Finder on Mac OS X, Explorer on Windows, and Nautilus on Linux. (Linux users must install the owncloud-client-nautilus plugin.) You can create share links, and share with internal ownCloud users the same way as in your ownCloud Web interface.

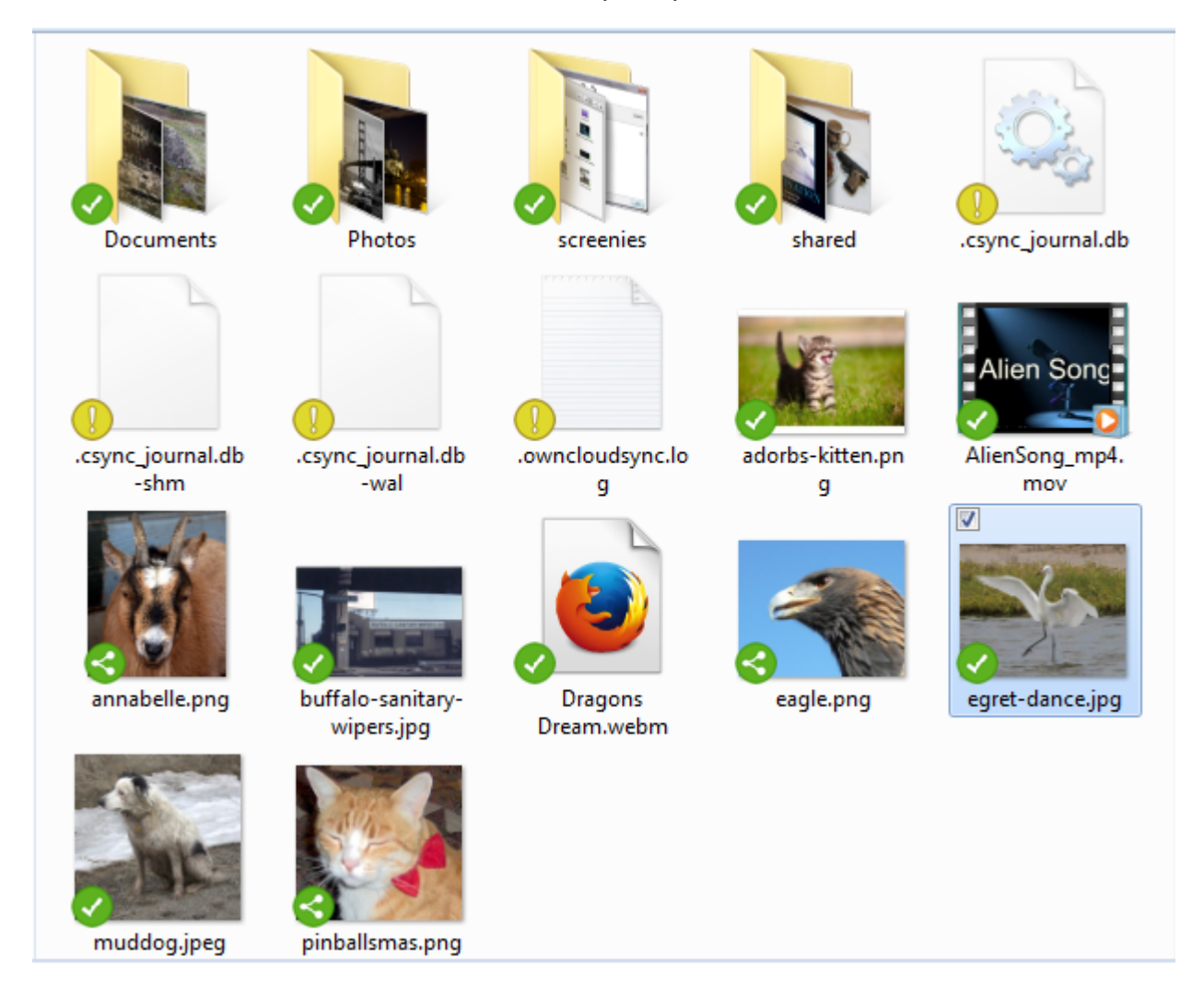

Right-click your systray icon, hover over the account you want to use, and left-click "Open folder [folder name] to quickly enter your local ownCloud folder. Right-click the file or folder you want to share to expose the share dialog, and click **Share with ownCloud**.

The share dialog has all the same options as your ownCloud Web interface.

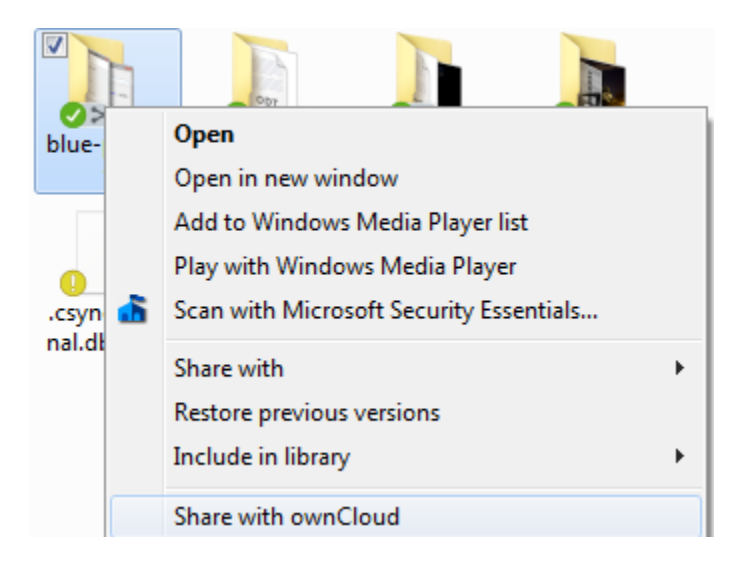

| ownCloud Sharing                                | ? ×       |
|-------------------------------------------------|-----------|
| AlienSong_mp4.mov                               |           |
| Share with users or groups                      |           |
| freya 🔽 can share 又 can edit                    | •••       |
|                                                 |           |
| ☑ Share link                                    |           |
| http://192.168.0.125/owncloud/index.php/s/j3eod | Copy link |
| Password protect                                |           |
| Set expiration date 5/12/2016                   | <b></b>   |
|                                                 | Close     |

Use Share with ownCloud to see who you have shared with, and to modify their permissions, or to delete the share.

# 3.4 Activity Window

The Activity window contains the log of your recent activities, organized over three tabs: **Server Activities**, which includes new shares and files downloaded and deleted, **Sync Protocol**, which displays local activities such as which local folders your files went into, and **Not Synced** shows errors such as files not synced. Double clicking an entry pointing to an existing file in **Server Activities** or **Sync Protocol** will open the folder containing the file and highlight it.

| ownCloud                                                                             | X        |
|--------------------------------------------------------------------------------------|----------|
| carla freda<br>de.owncloud.com 192,168,1.98 4 Activity General Network               |          |
| Server Activity Sync Protocol Not Synced                                             |          |
| molly shared qa with you 1 minute(s) ago on 192.168.1.98                             | <u> </u> |
| stash created red-project/littleriders.jpg, Document 2 minute(s) ago on 192.168.1.98 | =        |
| stash deleted blue-project/manzanita.jpg 7 minute(s) ago on 192.168.1.98             |          |
| You created red-project/layla-cinder-snow-s.jpeg 8 minute(s) ago on 192.168.1.98     |          |
| molly shared red-project with you 8 minute(s) ago on 192.168.1.98                    |          |
| You created blue-project/annabelle.jpeg and recor 11 minute(s) ago on 192.168.1.98   |          |
| molly created Documents (2)/peeping_tom.jpg 12 minute(s) ago on 192.168.1.98         |          |
| molly shared Documents (2) with you 13 minute(s) ago on 192.168.1.98                 |          |
| molly created blue-project/six_eyes.jpg, blue-proje 13 minute(s) ago on 192.168.1.98 |          |
| molly created recordings-2015/land_yacht.jpg, reco 17 minute(s) ago on 192.168.1.98  |          |
| molly created recordings-2015/antelope butts.jpg, 17 minute(s) ago on 192.168.1.98   | -        |
| Сор                                                                                  | γ        |
| C                                                                                    | lose     |

# 3.5 Server Notifications

Starting with version 2.2.0, the client will display notifications from your ownCloud server that require manual interaction by you. For example, when a user on a remote ownCloud creates a new Federated share for you, you can accept it from your desktop client.

The desktop client automatically checks for available notifications automatically on a regular basis. Notifications are displayed in the Server Activity tab, and if you have **Show Desktop Notifications** enabled (General tab) you'll also see a systray notification.

| 🕅 ×                     |                 | ownCloud openSUSE Editio               | on                                  |
|-------------------------|-----------------|----------------------------------------|-------------------------------------|
| <b>4</b>                | ¢.              | <b>*</b> _                             |                                     |
| kf<br>172.18.16.225     | y General       | Network                                |                                     |
| Server Activity 🙆 Sy    | nc Protocol     | 🙆 Not Synced (1)                       |                                     |
| Action Required: Notifi | cations         |                                        |                                     |
| You rece                | ived "/Images   | Ireland" as a remote share from milli@ | 0172.18.16.225/oc9                  |
| Created at              | 1 minute(s) ago |                                        | Decline Accept                      |
| Server Activities       |                 |                                        |                                     |
| L You receive           | ed a new remo   | ote share Images Ireland from milli@   | 2 minute(s) ago on 172.18.16.225    |
| L You change            | ed sync/klaas2  | 2.txt and sync/welcome.txt             | 2 day(s) ago on 172.18.16.225       |
| L You created           | d ˈ Ŀˈ smiley_w | ith_a_5_byte_utf8_glyph.txt            | 2 day(s) ago on 172.18.16.225       |
| L You delete            | d sync/:smile:. | txt                                    | 2 day(s) ago on 172.18.16.225       |
| L You created           | d sync/:smile:  | txt                                    | 2 day(s) ago on 172.18.16.225       |
| L You created           | d sync/alonglo  | onglonglong/bongbongbong/chongcho      | ongch 7 day(s) ago on 172.18.16.225 |
|                         |                 |                                        | Сору                                |
|                         |                 |                                        | S Close                             |

This also displays notifications sent to users by the ownCloud admin via the Announcements app.

# 3.6 General Window

The General window has configuration options such as Launch on System Startup, Use Monochrome Icons, and Show Desktop Notifications. This is where you will find the Edit Ignored Files button, to launch the ignored files editor, and Ask confirmation before downloading folders larger than [folder size].

| 🖦 ownCloud                                                                                                    | x  |
|----------------------------------------------------------------------------------------------------|----|
| 👗 👗 4 🔅 🏞                                                                                                    |    |
| freya molly Activity General Network                                                                                                    |    |
| General Settings                                                                                                    |    |
| Launch on System Startup Show Desktop Notifications                                                                                                    |    |
| Use Monochrome Icons                                                                                                    |    |
| Advanced                                                                                                    |    |
| Edit Ignored Files                                                                                                    |    |
| ✓ Ask confirmation before downloading folders larger than 50                                                                                                    |    |
| Show crash reporter                                                                                                    |    |
| About                                                                                                    | 5  |
| Version 2.2.0rc1 (build 6069). For more information visit owncloud.com                                                                                                    |    |
| By Klaas Freitag, Daniel Molkentin, Jan-Christoph Borchardt, Olivier Goffart, Markus Götz and others.                                                                                          |    |
| Copyright ownCloud, Inc.                                                                                                    |    |
| Licensed under the GNU General Public License (GPL) Version 2.0<br>ownCloud and the ownCloud Logo are registered trademarks of ownCloud, Inc. in the United States, other countrie<br>or both. | s, |
| Updates                                                                                                    |    |
| No updates available. Your installation is at the latest version.                                                                                                    |    |
| Close                                                                                                    |    |

# 3.7 Using the Network Window

The Network settings window enables you to define network proxy settings, and also to limit download and upload bandwidth.

| and ownCloud                                              | X                                        |
|-----------------------------------------------------------|------------------------------------------|
| <b>1 1 4 ‡</b>                                            | 1. A A A A A A A A A A A A A A A A A A A |
| carla molly Activity General<br>server.example.com studio | Network                                  |
| Proxy Settings                                            |                                          |
| No Proxy                                                  |                                          |
| O Use system proxy                                        |                                          |
| Specify proxy manually as                                 | HTTP(S) proxy                            |
| Host Hostname of proxy server                             | : 8080 *                                 |
| Proxy server requires authentication                      |                                          |
| Username for proxy server                                 | Password for proxy server                |
| Download Bandwidth                                        | Upload Bandwidth                         |
| No limit                                                  | No limit                                 |
| C Limit automatically                                     | C Limit automatically                    |
| C Limit to 80 💭 KBytes/s                                  | C Limit to 10 KBytes/s                   |
|                                                           |                                          |
|                                                           |                                          |
|                                                           |                                          |
|                                                           |                                          |
|                                                           |                                          |

### 3.8 Using the Ignored Files Editor

You might have some local files or directories that you do not want to backup and store on the server. To identify and exclude these files or directories, you can use the *Ignored Files Editor* (General tab.)

For your convenience, the editor is pre-populated with a default list of typical ignore patterns. These patterns are contained in a system file (typically sync-exclude.lst) located in the ownCloud Client application directory. You cannot modify these pre-populated patterns directly from the editor. However, if necessary, you can hover over any pattern in the list to show the path and filename associated with that pattern, locate the file, and edit the sync-exclude.lst file.

Note: Modifying the global exclude definition file might render the client unusable or result in undesired behavior.

Each line in the editor contains an ignore pattern string. When creating custom patterns, in addition to being able to use normal characters to define an ignore pattern, you can use wildcards characters for matching values. As an

| iles Ignored by Patterns |                |   |        |
|--------------------------|----------------|---|--------|
| Pattern                  | Allow Deletion |   | Add    |
| *.filepart               |                | Ξ | Remove |
| *~                       |                |   |        |
| *.part                   |                |   |        |
| *.crdownload             |                |   |        |
| *.unison*                |                |   |        |
| *csync_timedif.ctmp*     |                |   |        |
| .csync_journal.db        |                |   |        |
| .csync_journal.db.ctmp   |                | - |        |

example, you can use an asterisk (\*) to identify an arbitrary number of characters or a question mark (?) to identify a single character.

Patterns that end with a slash character (/) are applied to only directory components of the path being checked.

**Note:** Custom entries are currently not validated for syntactical correctness by the editor, so you will not see any warnings for bad syntax. If your synchronization does not work as you expected, check your syntax.

Each pattern string in the list is preceded by a checkbox. When the check box contains a check mark, in addition to ignoring the file or directory component matched by the pattern, any matched files are also deemed "fleeting metadata" and removed by the client.

In addition to excluding files and directories that use patterns defined in this list:

- The ownCloud Client always excludes files containing characters that cannot be synchronized to other file systems.
- Files are removed that cause individual errors three times during a synchronization. However, the client provides the option of retrying a synchronization three additional times on files that produce errors.

For more detailed information see Ignored Files.

#### FOUR

# CONFLICTS

#### 4.1 Overview

The ownCloud desktop client uploads local changes and downloads remote changes. When a file has changed on the local side and on the remote between synchronization runs the client will be unable to resolve the situation on its own. It will create a conflict file with the local version, download the remote version and notify the user that a conflict occured which needs attention.

### 4.2 Example

Imagine there is a file called mydata.txt your synchronized folder. It has not changed for a while and contains the text "contents" locally and remotely. Now, nearly at the same time you update it locally to say "local contents" while the file on the server gets updated to contain "remote contents" by someone else.

When attempting to upload your local changes the desktop client will notice that the server version has also changed. It creates a conflict and you will now have two files on your local machine:

- mydata.txt containing "remote contents"
- mydata (conflicted copy 2018-04-10 093612).txt containing "local contents"

In this situation the file mydata.txt has the remote changes (and will continue to be updated with further remote changes when they happen), but your local adjustments have not been sent to the server (unless the server enables conflict uploading, see below).

The desktop client notifies you of this situation via system notifications, the system tray icon and a yellow "unresolved conflicts" badge in the account settings window. Clicking this badge shows a list that includes the unresolved conflicts and clicking one of them opens an explorer window pointing at the relevant file.

To resolve this conflict, open both files, compare the differences and copy your local changes from the "conflicted copy" file into the base file where applicable. In this example you might change mydata.txt to say "local and remote contents" and delete the file with "conflicted copy" in its name. With that, the conflict is resolved.

# 4.3 Uploading conflicts (experimental)

By default the conflict file (the file with "conflicted copy" in its name that contains your local conflicting changes) is not uploaded to the server. The idea is that you, the author of the changes, are the best person for resolving the conflict and showing the conflict to other users might create confusion.

However, in some scenarios it makes a lot of sense to upload these conflicting changes such that local work can become visible even if the conflict won't be resolved immediately.

In the future there might be a server-wide switch for this behavior. For now it can already be tested by setting the environment variable OWNCLOUD\_UPLOAD\_CONFLICT\_FILES=1.

# ADVANCED USAGE

### 5.1 Options

You have the option of starting your ownCloud desktop client with the owncloud command. The following options are supported:

owncloud -h or owncloud --help Displays all command options.

The other options are:

--logwindow Opens a window displaying log output.

--logfile <filename> Write log output to the file specified. To write to stdout, specify - as the filename.

--logdir <name> Writes each synchronization log output in a new file in the specified directory.

--logexpire <hours> Removes logs older than the value specified (in hours). This command is used with --logdir.

--logflush Clears (flushes) the log file after each write action.

--logdebug Also output debug-level messages in the log (equivalent to setting the env var QT\_LOGGING\_RULES="qt.\*=true;\*.debug=true").

#### )

--confdir <dirname> Uses the specified configuration directory.

### 5.2 Configuration File

The ownCloud Client reads a configuration file. You can locate this configuration file as follows:

On Linux distributions: \$HOME/.config/ownCloud/owncloud.cfg

On Microsoft Windows systems: %APPDATA%\ownCloud\owncloud.cfg

On MAC OS X systems: \$HOME/Library/Preferences/ownCloud/owncloud.cfg

The configuration file contains settings using the Microsoft Windows .ini file format. You can overwrite changes using the ownCloud configuration dialog.

**Note:** Use caution when making changes to the ownCloud Client configuration file. Incorrect settings can produce unintended results.

Some interesting values that can be set on the configuration file are:

| [ownCloud] section    |                      |                                                                                     |
|-----------------------|----------------------|-------------------------------------------------------------------------------------|
| Variable              | Default              | Meaning                                                                             |
| remotePollInterval    | 30000                | Specifies the poll time for the remote repository in milliseconds.                  |
| forceSyncInterval     | 720000               | <sup>0</sup> The duration of no activity after which a synchronization run shall be |
|                       |                      | triggered automatically.                                                            |
| fullLocalDiscoveryInt | e B1660D00           | <sup>0</sup> The interval after which the next synchronization will perform a full  |
|                       |                      | local discovery.                                                                    |
| notificationRefreshIn | t <b>3:00:0</b> 10 0 | Specifies the default interval of checking for new server notifications             |
|                       |                      | in milliseconds.                                                                    |

| [General]  | sectior  | 1                                                                                               |
|------------|----------|-------------------------------------------------------------------------------------------------|
| Variable   | De-      | Meaning                                                                                         |
|            | fault    |                                                                                                 |
| chunkSize  | 5242     | Supecifies the chunk size of uploaded files in bytes.                                           |
| promptDele | tterAule | If a Us prompt should ask for confirmation if it was detected that all files and folders were   |
|            |          | deleted.                                                                                        |
| maxLogLine | s2000    | Specifies the maximum number of log lines displayed in the log window.                          |
| timeout    | 300      | The timeout for network connections in seconds.                                                 |
| moveToTras | hfals    | If non-locally deleted files should be moved to trash instead of deleting them completely.      |
|            |          | This option only works on linux                                                                 |
| showExperi | meants   | EW pethernto show experimental options that are still undergoing testing in the user interface. |
|            |          | Turning this on does not enable experimental behavior on its own. It does enable user           |
|            |          | inferface options that can be used to opt in to experimental features.                          |

| [Proxy] section |           |                                       |  |  |
|-----------------|-----------|---------------------------------------|--|--|
| Variable        | Default   | Meaning                               |  |  |
| host            | 127.0.0.1 | The address of the proxy server.      |  |  |
| port            | 8080      | The port were the proxy is listening. |  |  |
| type            | 2         | 0 for System Proxy.                   |  |  |
|                 |           | 1 for SOCKS5 Proxy.                   |  |  |
|                 |           | 2 for No Proxy.                       |  |  |
|                 |           | 3 for HTTP(S) Proxy.                  |  |  |

# 5.3 Environment Variables

The behavior of the client can also be controlled using environment variables. The value of the environment variables overrides the values in the configuration file.

The environment variables are:

- *OWNCLOUD\_CHUNK\_SIZE* (default: 5242880; 5 MiB) Specifies the chunk size of uploaded files in bytes. Increasing this value may help with synchronization problems in certain configurations.
- OWNCLOUD\_TIMEOUT (default: 300 s) The timeout for network connections in seconds.
- *OWNCLOUD\_CRITICAL\_FREE\_SPACE\_BYTES* (default: 50\*1000\*1000 bytes) The minimum disk space needed for operation. A fatal error is raised if less free space is available.
- *OWNCLOUD\_FREE\_SPACE\_BYTES* (default: 250\*1000\*1000 bytes) Downloads that would reduce the free space below this value are skipped. More information available under the "Low Disk Space" section.
- *OWNCLOUD\_MAX\_PARALLEL* (default: 6) Maximum number of parallel jobs.

- OWNCLOUD\_BLACKLIST\_TIME\_MIN (default: 25 s) Minimum timeout for blacklisted files.
- *OWNCLOUD\_BLACKLIST\_TIME\_MAX* (default: 24\*60\*60 s; one day) Maximum timeout for blacklisted files.

### 5.4 ownCloud Command Line Client

The ownCloud Client packages contain a command line client, owncloudcmd, that can be used to synchronize ownCloud files to client machines.

owncloudcmd performs a single *sync run* and then exits the synchronization process. In this manner, owncloudcmd processes the differences between client and server directories and propagates the files to bring both repositories to the same state. Contrary to the GUI-based client, owncloudcmd does not repeat synchronizations on its own. It also does not monitor for file system changes.

To invoke owncloudcmd, you must provide the local and the remote repository URL using the following command:

owncloudcmd [OPTIONS...] sourcedir owncloudurl

where sourcedir is the local directory and owncloudurl is the server URL.

Other command line switches supported by owncloudcmd include the following:

--user, -u [user] Use user as the login name.

--password, -p [password] Use password as the password.

-n Use netro (5) for login.

--non-interactive Do not prompt for questions.

--silent, --s Inhibits verbose log output.

--trust Trust any SSL certificate, including invalid ones.

--httpproxy http://[user@pass:]<server>:<port> Uses server as HTTP proxy.

--nonshib Uses Non Shibboleth WebDAV Authentication

--davpath [path] Overrides the WebDAV Path with path

--exclude [file] Exclude list file

--unsyncedfolders [file] File containing the list of un-synced remote folders (selective sync)

--max-sync-retries [n] Retries maximum n times (defaults to 3)

-h Sync hidden files, do not ignore them

#### 5.4.1 Credential Handling

owncloudcmd requires the user to specify the username and password using the standard URL pattern, e.g.,

To synchronize the ownCloud directory Music to the local directory media/music, through a proxy listening on port 8080, and on a gateway machine using IP address 192.168.178.1, the command line would be:

```
$ owncloudcmd --httpproxy http://192.168.178.1:8080 \
    $HOME/media/music \
    https://server/owncloud/remote.php/webdav/Music
```

owncloudcmd will prompt for the user name and password, unless they have been specified on the command line or -n has been passed.

#### 5.4.2 Exclude List

owncloudcmd requires access to an exclude list file. It must either be installed along with owncloudcmd and thus be available in a system location, be placed next to the binary as sync-exclude.lst or be explicitly specified with the --exclude switch.

# 5.5 Low Disk Space

When disk space is low the ownCloud Client will be unable to synchronize all files. This section describes its behavior in a low disk space situation as well as the options that influence it.

- 1. Synchronization of a folder aborts entirely if the remaining disk space falls below 50 MB. This threshold can be adjusted with the OWNCLOUD\_CRITICAL\_FREE\_SPACE\_BYTES environment variable.
- 2. Downloads that would reduce the free disk space below 250 MB will be skipped or aborted. The download will be retried regularly and other synchronization is unaffected. This threshold can be adjusted with the OWNCLOUD\_FREE\_SPACE\_BYTES environment variable.

# THE AUTOMATIC UPDATER

The Automatic Updater ensures that you always have the latest features and bug fixes for your ownCloud synchronization client.

The Automatic Updater updates only on Mac OS X and Windows computers; Linux users only need to use their normal package managers. However, on Linux systems the Updater will check for updates and notify you when a new version is available.

**Note:** Because of various technical issues, desktop sync clients older than 1.7 will not be allowed to connect and sync with the ownCloud 8.1+ server. It is highly recommended to keep your client updated.

# 6.1 Basic Workflow

The following sections describe how to use the Automatic Updater on different operating systems.

#### 6.1.1 Windows

The ownCloud client checks for updates and downloads them when available. You can view the update status under Settings -> General -> Updates in the ownCloud client.

If an update is available, and has been successfully downloaded, the ownCloud client starts a silent update prior to its next launch and then restarts itself. Should the silent update fail, the client offers a manual download.

Note: Administrative privileges are required to perform the update.

#### 6.1.2 Mac OS X

If a new update is available, the ownCloud client initializes a pop-up dialog to alert you of the update and requesting that you update to the latest version. Due to their use of the Sparkle frameworks, this is the default process for Mac OS X applications.

#### 6.1.3 Linux

Linux distributions provide their own update tools, so ownCloud clients that use the Linux operating system do not perform any updates on their own. The client will inform you (Settings -> General -> Updates) when an update is available.

### 6.2 Preventing Automatic Updates

In controlled environments, such as companies or universities, you might not want to enable the auto-update mechanism, as it interferes with controlled deployment tools and policies. To address this case, it is possible to disable the auto-updater entirely. The following sections describe how to disable the auto-update mechanism for different operating systems.

#### 6.2.1 Preventing Automatic Updates in Windows Environments

Users may disable automatic updates by adding this line to the [General] section of their owncloud.cfg files:

skipUpdateCheck=true

Windows administrators have more options for preventing automatic updates in Windows environments by using one of two methods. The first method allows users to override the automatic update check mechanism, whereas the second method prevents any manual overrides.

To prevent automatic updates, but allow manual overrides:

- 1. Edit these Registry keys:
  - a. (32-bit-Windows) HKEY\_LOCAL\_MACHINE\Software\ownCloud\ownCloud
  - b. (64-bit-Windows) HKEY\_LOCAL\_MACHINE\Software\Wow6432Node\ownCloud\ownCloud
- 2. Add the key skipUpdateCheck (of type DWORD).
- 3. Specify a value of 1 to the machine.

To manually override this key, use the same value in HKEY\_CURRENT\_USER.

To prevent automatic updates and disallow manual overrides:

Note: This is the preferred method of controlling the updater behavior using Group Policies.

1. Edit this Registry key:

HKEY\_LOCAL\_MACHINE\Software\Policies\ownCloud\ownCloud

- 2. Add the key skipUpdateCheck (of type DWORD).
- 3. Specify a value of 1 to the machine.

**Note:** Enterprise branded clients (see Building Branded ownCloud Clients) have different key names, which are set in ownBrander using the Application Vendor and Application Name fields. Your key names look like this:

``HKEY\_LOCAL\_MACHINE\Software\Policies\myCompanyName\myAppName``

#### 6.2.2 Preventing Automatic Updates in Mac OS X Environments

You can disable the automatic update mechanism, in the Mac OS X operating system, by copying the file owncloud.app/Contents/Resources/deny\_autoupdate\_com.owncloud.desktopclient.plist to /Library/Preferences/com.owncloud.desktopclient.plist.

#### 6.2.3 Preventing Automatic Updates in Linux Environments

Because the Linux client does not provide automatic updating functionality, there is no need to remove the automaticupdate check. However, if you want to disable it edit your desktop client configuration file, <code>\$HOME/.config/</code> <code>ownCloud/owncloud.cfg</code>. Add this line to the [General] section:

skipUpdateCheck=true

#### SEVEN

### APPENDIX A: BUILDING THE CLIENT

This section explains how to build the ownCloud Client from source for all major platforms. You should read this section if you want to develop for the desktop client.

**Note:** Build instructions are subject to change as development proceeds. Please check the version for which you want to build.

These instructions are updated to work with version 2.5 of the ownCloud Client.

### 7.1 Compiling via ownBrander

If you don't want to go through the trouble of doing all the compile work manually, you can use ownBrander to create installer images for all platforms.

### 7.2 Getting Source Code

The *Generic Build Instructions* pull the latest code directly from GitHub, and work on Linux, Mac OS X, and Windows.

See the next section for instructions on getting source code from Linux packages.

### 7.3 Linux

You may wish to use source packages for your Linux distribution, as these give you the exact sources from which the binary packages are built. These are hosted on the ownCloud repository from OBS. Go to the Index of repositories to see all the Linux client repos.

 The source RPMs for CentOS, RHEL, Fedora, SLES, and openSUSE are at the bottom of the page for each distribution <https://software.opensuse.org/download/package?project=isv:ownCloud:desktop& package=owncloud-client> the sources for DEB and Ubuntu based distributions are at e.g. http://download. opensuse.org/repositories/isv:/ownCloud:/desktop/Ubuntu\_16.04/

To get the .deb source packages add the source repo for your Debian or Ubuntu version, like this example for Debian 8 (run as root):

2. Install the dependencies using the following commands for your specific Linux distribution. Make sure the repositories for source packages are enabled.

- Debian/Ubuntu: apt-get update; apt-get build-dep owncloud-client
- openSUSE/SLES: zypper ref; zypper si -d owncloud-client
- Fedora/CentOS/RHEL: yum install yum-utils; yum-builddep owncloud-client
- 3. Follow the Generic Build Instructions, starting with step 2.

### 7.4 macOS

In addition to needing XCode (along with the command line tools), developing in the Mac OS X environment requires extra dependencies. You can install these dependencies through MacPorts or Homebrew. These dependencies are required only on the build machine, because non-standard libs are deployed in the app bundle.

The tested and preferred way to develop in this environment is through the use of HomeBrew. The ownCloud team has its own repository containing non-standard recipes.

To set up your build environment for development using HomeBrew:

- 1. Install Xcode
- 2. Install Xcode command line tools:: xcode-select -install
- 3. Install homebrew:: /usr/bin/ruby -e "\$(curl -fsSL https://raw.githubusercontent.com/Homebrew/install/ master/install)"
- 4. Add the ownCloud repository using the following command:

brew tap owncloud/owncloud

5. Install a Qt5 version, ideally from from 5.10.1:

brew install qt5

6. Install any missing dependencies:

```
brew install $(brew deps owncloud-client)
```

- 7. Install qtkeychain from here: git clone https://github.com/frankosterfeld/qtkeychain.git make sure you make the same install prefix as later while building the client e.g. -DCMAKE\_INSTALL\_PREFIX=/Path/to/ client/../install
- 8. For compilation of the client, follow the Generic Build Instructions.
- 9. Install the Packages package creation tool.
- 10. In the build directory, run admin/osx/create\_mac.sh <CMAKE\_INSTALL\_DIR> <build dir> <installer sign identity>. If you have a developer signing certificate, you can specify its Common Name as a third parameter (use quotes) to have the package signed automatically.

**Note:** Contrary to earlier versions, ownCloud 1.7 and later are packaged as a pkg installer. Do not call "make package" at any time when compiling for OS X, as this will build a disk image, and will not work correctly.

### 7.5 Windows Development Build

If you want to test some changes and deploy them locally, you can build natively on Windows using MinGW. If you want to generate an installer for deployment, please follow *Windows Installer Build (Cross-Compile)* instead.

- 1. Get the required dependencies:
  - Make sure that you have CMake and Git.
  - Download the Qt MinGW package. You will use the MinGW version bundled with it.
  - Download an OpenSSL Windows Build (the non-"Light" version)
- 2. Get the QtKeychain sources as well as the latest versions of the ownCloud client from Git as follows:

```
git clone https://github.com/frankosterfeld/qtkeychain.git
git clone git://github.com/owncloud/client.git
```

- 3. Open the Qt MinGW shortcut console from the Start Menu
- 4. Make sure that OpenSSL's bin directory as well as your qtkeychain source directories are in your PATH. This will allow CMake to find the library and headers, as well as allow the ownCloud client to find the DLLs at runtime:

```
set PATH=C:\<OpenSSL Install Dir>\bin;%PATH%
set PATH=C:\<qtkeychain Clone Dir>;%PATH%
```

5. Build qtkeychain **directly in the source directory** so that the DLL is built in the same directory as the headers to let CMake find them together through PATH:

```
cd <qtkeychain Clone Dir>
cmake -G "MinGW Makefiles" .
mingw32-make
cd ..
```

#### 6. Create the build directory:

```
mkdir client-build
cd client-build
```

#### 7. Build the client:

```
cmake -G "MinGW Makefiles" -DNO_SHIBBOLETH=1 ../client
mingw32-make
```

Note: You can try using ninja to build in parallel using cmake -G Ninja .../client and ninja instead.

Note: Refer to the Generic Build Instructions section for additional options.

The ownCloud binary will appear in the bin directory.

#### 7.6 Windows Installer Build (Cross-Compile)

Due to the large number of dependencies, building the client installer for Windows is **currently only officially sup-ported on openSUSE**, by using the MinGW cross compiler. You can set up any currently supported version of openSUSE in a virtual machine if you do not have it installed already.

In order to make setup simple, you can use the provided Dockerfile to build your own image.

1. Assuming you are in the root of the ownCloud Client's source tree, you can build an image from this Dockerfile like this:

```
cd admin/win/docker
docker build . -t owncloud-client-win32:<version>
```

Replace <version> by the version of the client you are building, e.g. 2.5 for the release of the client that this document describes. If you do not wish to use docker, you can run the commands in RUN manually in a shell, e.g. to create your own build environment in a virtual machine.

**Note:** Docker images are specific to releases. This one refers to 2.5. Newer releases may have different dependencies, and thus require a later version of the docker image! Always pick the docker image fitting your release of ownCloud client!

2. From within the source tree Run the docker instance:

```
docker run -v "$PWD:/home/user/client" owncloud-client-win32:<version> \
    /home/user/client/admin/win/docker/build.sh client/ $(id -u)
```

It will run the build, create an NSIS based installer, as well as run tests. You will find the resulting binary in an newly created build-win32 subfolder.

If you do not wish to use docker, and ran the RUN commands above in a virtual machine, you can run the indented commands in the lower section of build.sh manually in your source tree.

4. Finally, you should sign the installer to avoid warnings upon installation. This requires a Microsoft Authenticode Certificate osslsigncode to sign the installer:

```
osslsigncode -pkcs12 $HOME/.codesign/packages.pfx -h sha256 \
    -pass yourpass \
    -n "ACME Client" \
    -i "http://acme.com" \
    -ts "http://timestamp.server/" \
    -in ${unsigned_file} \
    -out ${installer_file}
```

For -in, use the URL to the time stamping server provided by your CA along with the Authenticode certificate. Alternatively, you may use the official Microsoft signtcol utility on Microsoft Windows.

If you're familiar with docker, you can use the version of osslsigncode that is part of the docker image.

### 7.7 Generic Build Instructions

To build the most up-to-date version of the client:

1. Clone the latest versions of the client from Git as follows:

```
git clone git://github.com/owncloud/client.git
cd client
# master this default, but you can also check out a tag like v2.4.1
git checkout master
git submodule init
git submodule update
```

#### 2. Create the build directory:

```
mkdir client-build
cd client-build
```

#### 3. Configure the client build:

Note: You must use absolute paths for the include and library directories.

**Note:** On Mac OS X, you need to specify -DCMAKE\_INSTALL\_PREFIX=target, where target is a private location, i.e. in parallel to your build dir by specifying .../install.

**Note:** qtkeychain must be compiled with the same prefix e.g -DCMAKE\_INSTALL\_PREFIX=/Users/path/to/client/../install/

4. Call make.

The owncloud binary will appear in the bin directory.

5. (Optional) Call make install to install the client to the /usr/local/bin directory.

The following are known cmake parameters:

- QTKEYCHAIN\_LIBRARY=/path/to/qtkeychain.dylib -DQTKEYCHAIN\_INCLUDE\_DIR=/path/to/qtkeych Used for stored credentials. When compiling with Qt5, the library is called qt5keychain.dylib. You need to compile QtKeychain with the same Qt version. If you install QtKeychain into the CMAKE\_PREFIX\_PATH then you don't need to specify the path manually.
- WITH\_DOC=TRUE: Creates doc and manpages through running make; also adds install statements, providing the ability to install using make install.
- CMAKE\_PREFIX\_PATH=/path/to/Qt5.10.1/5.10.1/yourarch/lib/cmake/: Builds using that Qt version.
- CMAKE\_INSTALL\_PREFIX=path: Set an install prefix. This is mandatory on Mac OS

# **APPENDIX B: HISTORY AND ARCHITECTURE**

ownCloud provides desktop sync clients to synchronize the contents of local directories from computers, tablets, and handheld devices to the ownCloud server.

Synchronization is accomplished using csync, a bidirectional file synchronizing tool that provides both a command line client as well as a library. A special module for csync was written to synchronize with the ownCloud built-in WebDAV server.

The ownCloud Client software is written in C++ using the Qt Framework. As a result, the ownCloud Client runs on Linux, Windows, and MacOS.

### 8.1 The Synchronization Process

The process of synchronization keeps files in two separate repositories the same. When synchronized:

- If a file is added to one repository it is copied to the other synchronized repository.
- When a file is changed in one repository, the change is propagated to any other synchronized repository.
- If a file is deleted in one repository, it is deleted in any other.

It is important to note that the ownCloud synchronization process does not use a typical client/server system where the server is always master. This is a major difference between the ownCloud synchronization process and other systems like a file backup, where only changes to files or folders and the addition of new files are propagated, but these files and folders are never deleted unless explicitly deleted in the backup.

During synchronization, the ownCloud Client checks both repositories for changes frequently. This process is referred to as a *sync run*. In between sync runs, the local repository is monitored by a file system monitoring process that starts a sync run immediately if something was edited, added, or removed.

### 8.2 Synchronization by Time versus ETag

Until the release of ownCloud 4.5 and ownCloud Client 1.1, the ownCloud synchronization process employed a single file property – the file modification time – to decide which file was newer and needed to be synchronized to the other repository.

The *modification timestamp* is part of the files metadata. It is available on every relevant filesystem and is the typical indicator for a file change. Modification timestamps do not require special action to create, and have a general meaning. One design goal of csync is to not require a special server component. This design goal is why csync was chosen as the backend component.

To compare the modification times of two files from different systems, csync must operate on the same base. Before ownCloud Client version 1.1.0, csync required both device repositories to run on the exact same time. This requirement was achieved through the use of enterprise standard NTP time synchronization on all machines.

Because this timing strategy is rather fragile without the use of NTP, ownCloud 4.5 introduced a unique number (for each file?) that changes whenever the file changes. Although this number is a unique value, it is not a hash of the file. Instead, it is a randomly chosen number, that is transmitted in the Etag field. Because the file number changes if the file changes, its use is guaranteed to determine if one of the files has changed and, thereby, launching a synchronization process.

**Note:** ownCloud Client release 1.1 and later requires file ID capabilities on the ownCloud server. Servers that run with release earlier than 4.5.0 do not support using the file ID functionality.

Before the 1.3.0 release of the Desktop Client, the synchronization process might create false conflict files if time deviates. Original and changed files conflict only in their timestamp, but not in their content. This behavior was changed to employ a binary check if files differ.

Like files, directories also hold a unique ID that changes whenever one of the contained files or directories is modified. Because this is a recursive process, it significantly reduces the effort required for a synchronization cycle, because the client only analyzes directories with a modified ID.

The following table outlines the different synchronization methods used, depending on server/client combination:

| Server Version   | Client Version   | Sync Methods        |
|------------------|------------------|---------------------|
| 4.0.x or earlier | 1.0.5 or earlier | Time Stamp          |
| 4.0.x or earlier | 1.1 or later     | n/a (incompatible)  |
| 4.5 or later     | 1.0.5 or earlier | Time Stamp          |
| 4.5 or later     | 1.1 or later     | File ID, Time Stamp |

We strongly recommend using ownCloud Server release 4.5 or later when using ownCloud Client 1.1 or later. Using an incompatible time stamp-based synchronization mechanism can lead to data loss in rare cases, especially when multiple clients are involved and one utilizes a non-synchronized NTP time.

### 8.3 Comparison and Conflict Cases

As mentioned above, during a *sync run* the client must first detect if one of the two repositories have changed files. On the local repository, the client traverses the file tree and compares the modification time of each file with an expected value stored in its database. If the value is not the same, the client determines that the file has been modified in the local repository.

**Note:** On the local side, the modification time is a good attribute to use for detecting changes, because the value does not depend on time shifts and such.

For the remote (that is, ownCloud server) repository, the client compares the ETag of each file with its expected value. Again, the expected ETag value is queried from the client database. If the ETag is the same, the file has not changed and no synchronization occurs.

In the event a file has changed on both the local and the remote repository since the last sync run, it can not easily be decided which version of the file is the one that should be used. However, changes to any side will not be lost. Instead, a *conflict case* is created. The client resolves this conflict by renaming the local file, appending a conflict label and timestamp, and saving the remote file under the original file name.

Example: Assume there is a conflict in message.txt because its contents have changed both locally and remotely since the last sync run. The local file with the local changes will be renamed to "message (conflicted copy 2016-01-01 153110).txt" and the remote file will be downloaded and saved as message.txt.

Conflict files are always created on the client and never on the server.

### 8.4 Checksum Algorithm Negotiation

In ownCloud 10.0 we implemented a checksum feature which checks the file integrity on upload and download by computing a checksum after the file transfer finishes. The client queries the server capabilities after login to decide which checksum algorithm to use. Currently, SHA1 is hard-coded in the official server release and can't be changed by the end-user. Note that the server additionally also supports MD5 and Adler-32, but the desktop client will always use the checksum algorithm announced in the capabilities:

GET http://localhost:8000/ocs/v1.php/cloud/capabilities?format=json

```
json
{
   "ocs":{
      "meta":{
         "status":"ok",
         "statuscode":100,
         "message":"OK",
         "totalitems":""
         "itemsperpage":""
      },
      "data":{
         "version":{
            "major":10,
            "minor":0,
            "micro":0,
            "string":"10.0.0 beta",
            "edition":"Community"
         },
         "capabilities":{
            "core":{
               "pollinterval":60,
               "webdav-root":"remote.php/webdav"
            },
            "dav":{
               "chunking":"1.0"
            },
            "files_sharing":{
                "api_enabled":true,
                "public":{
                   "enabled":true,
                   "password":{
                      "enforced":false
                   },
                   "expire_date":{
                      "enabled":false
                   },
                   "send_mail":false,
                   "upload":true
                },
```

(continues on next page)

(continued from previous page)

```
"user":{
                  "send_mail":false
               },
               "resharing":true,
               "group_sharing":true,
               "federation":{
                  "outgoing":true,
                   "incoming":true
               }
            },
            "checksums":{
               "supportedTypes":[
                  "SHA1"
               ],
               "preferredUploadType":"SHA1"
            },
            "files":{
               "bigfilechunking":true,
               "blacklisted_files":[
                  ".htaccess"
               ],
               "undelete":true,
               "versioning":true
            }
         }
      }
  }
}
```

#### 8.4.1 Upload

A checksum is calculated with the previously negotiated algorithm by the client and sent along with the file in an HTTP Header. `OC-Checksum: [algorithm]:[checksum]`

| admin<br>localhost:8080 | 4<br>Activity | <b>O</b><br>General | Network          |                   |                   |               |                |                  |               |             |
|-------------------------|---------------|---------------------|------------------|-------------------|-------------------|---------------|----------------|------------------|---------------|-------------|
| 🎯 Sync Proto            | col 👘         | Not Synced          |                  |                   |                   |               |                |                  |               |             |
| List of ignored         | l or errone   | ous files           |                  |                   |                   |               |                |                  |               |             |
| Time                    | F             | ile Fol             | der Action       |                   |                   |               |                |                  |               |             |
| 30.03.17                | 09:56:22 t    | estxt ow            | ud The item is n | ot synced because | of previous error | rs: Errorheck | sum does not m | atch the one red | ceived from t | he client.) |
|                         |               |                     |                  |                   |                   |               |                |                  |               | Сору        |
|                         |               |                     |                  |                   |                   |               |                |                  |               | Close       |

During file upload, the server computes SHA1, MD5, and Adler-32 checksums and compares one of them to the checksum supplied by the client.

On mismatch, the server returns HTTP Status code 400 (Bad Request) thus signaling the client that the upload failed. The server then discards the upload, and the client blacklists the file:

| 2017-03-30 09:33: | 05 PUT http://                                     | localhost:8000/remo                                               | ote.php/dav/f                                   | iles/admin/test_file.tx                                          | t                |
|-------------------|----------------------------------------------------|-------------------------------------------------------------------|-------------------------------------------------|------------------------------------------------------------------|------------------|
|                   | <u>←</u> 204_1                                     | ext/html [no conter                                               | nt] 200ms                                       |                                                                  |                  |
| Reque             | st                                                 | Respons                                                           |                                                 | Detail                                                           |                  |
| Content-Type:     | application/                                       | octet-stream                                                      |                                                 |                                                                  |                  |
| If-Match:         | "77a1d843eca:                                      | .c5bbe9e33ecb305e620                                              | Эс"                                             |                                                                  |                  |
| OC-Async:         | 1                                                  |                                                                   |                                                 |                                                                  |                  |
| OC-Checksum:      | SHA1:3262b849                                      | 425676d67ea23855d1t                                               | f5136eaeb6743                                   | 2                                                                |                  |
| OC-Chunk-Size:    | 10000000                                           |                                                                   |                                                 |                                                                  |                  |
| OC-Total-Length:  | 27                                                 |                                                                   |                                                 |                                                                  |                  |
| X-OC-Mtime:       | 1490859183                                         |                                                                   |                                                 |                                                                  |                  |
| Authorization:    | Basic YWRtaW4                                      | 6YWRtaW4=                                                         |                                                 |                                                                  |                  |
| User-Agent:       | Mozilla/5.0                                        | Linux) mirall/2.3.1                                               | 1                                               |                                                                  |                  |
| Accept:           | */*                                                |                                                                   |                                                 |                                                                  |                  |
| Cookie:           | <pre>oc_sessionPas JXPvE6Zz8g2i 9yeJkrnfi1W;</pre> | sphrase=LKTqShq7gn3<br>q1%2BSSwJ2%2BMSNcoE<br>occn7u29s9u9=vudtni | 3CE3lRoLEpjYG<br>3lA80110RftxK<br>i439ulgk6mpj6 | rmoFCqfDxAIobQujQsvfUPu'<br>TWEBSsb%2FhKHrKNqiFVZKd:<br>p6kmga81 | %2B820<br>shgYCI |
| Content-Length:   | 27                                                 |                                                                   |                                                 |                                                                  |                  |
| Connection:       | Keep-Alive                                         |                                                                   |                                                 |                                                                  |                  |
| Accept-Encoding:  | gzip, deflate                                      |                                                                   |                                                 |                                                                  |                  |
| Accept-Language:  | en-US,*                                            |                                                                   |                                                 |                                                                  |                  |
| host:             | localhost:808                                      | 8⊙                                                                |                                                 |                                                                  |                  |
| Raw               |                                                    |                                                                   |                                                 |                                                                  | [m:Auto]         |
| Textfile to test  | checksums.                                         |                                                                   |                                                 |                                                                  |                  |
|                   |                                                    |                                                                   |                                                 |                                                                  |                  |

<?xml version='1.0' encoding='utf-8'?> <d:error xmlns:d="DAV:" xmlns:s="http://sabredav.org/ns"> <s:exception>Sabre\DAV\Exception\BadRequest</s:exception>

(continues on next page)

(continued from previous page)

```
<s:message>The computed checksum does not match the one received from the
client.</s:message>
</d:error>
```

The client retries the upload using exponential back-off. On success (matching checksum) the computed checksums are stored by the server in  $oc_filecache$  alongside the file.

#### 8.4.2 Chunked Upload

Mostly same as above. The checksum of the full file is sent with every chunk of the file. But the server only compares the checksum after receiving the checksum sent with the last chunk.

#### 8.4.3 Download

The server sends the checksum in an HTTP header with the file. (same format as above). If no checksum is found in oc\_filecache (freshly mounted external storage) it is computed and stored in oc\_filecache on the first download. The checksum is then provided on all subsequent downloads but not on the first.

#### 8.5 Ignored Files

The ownCloud Client supports the ability to exclude or ignore certain files from the synchronization process. Some system wide file patterns that are used to exclude or ignore files are included with the client by default and the ownCloud Client provides the ability to add custom patterns.

By default, the ownCloud Client ignores the following files:

- Files matched by one of the patterns defined in the Ignored Files Editor.
- Files starting with .\_sync\_\*.db\*, .sync\_\*.db\*, .csync\_journal.db\*, .owncloudsync.log\*, as these files are reserved for journalling.
- Files with a name longer than 254 characters.
- The file Desktop.ini in the root of a synced folder.
- Files matching the pattern \*\_conflict-\* unless conflict file uploading is enabled.
- Files matching the pattern \* (conflicted copy\* unless conflict file uploading is enabled.
- Windows only: Files containing characters that do not work on typical Windows filesystems (`\, /, :, ?, \*, ", >, <, |`).
- Windows only: Files with a trailing space or dot.
- Windows only: Filenames that are reserved on Windows.

If a pattern selected using a checkbox in the *ignoredFilesEditor-label* (or if a line in the exclude file starts with the character ] directly followed by the file pattern), files matching the pattern are considered *fleeting meta data*.

These files are ignored and *removed* by the client if found in the synchronized folder. This is suitable for meta files created by some applications that have no sustainable meaning.

If a pattern ends with the forward slash (/) character, only directories are matched. The pattern is only applied for directory components of filenames selected using the checkbox.

To match filenames against the exclude patterns, the UNIX standard C library function fnmatch is used. This process checks the filename against the specified pattern using standard shell wildcard pattern matching. For more information, please refer to The opengroup website.

The path that is checked is the relative path under the sync root directory.

#### Pattern and File Match Examples:

| Pattern | File Matches          |
|---------|-----------------------|
| ~\$*    | ~\$foo,~\$example.doc |
| fl?p    | flip,flap             |
| moo/    | map/moo/,moo/         |

### 8.6 The Sync Journal

The client stores the ETag number in a per-directory database, called the *journal*. This database is a hidden file contained in the directory to be synchronized.

If the journal database is removed, the ownCloud Client CSync backend rebuilds the database by comparing the files and their modification times. This process ensures that both server and client are synchronized using the appropriate NTP time before restarting the client following a database removal.

# 8.7 Custom WebDAV Properties

In the communication between client and server a couple of custom WebDAV properties were introduced. They are either needed for sync functionality or help have a positive effect on synchronization performance.

This chapter describes additional XML elements which the server returns in response to a successful PROPFIND request on a file or directory. The elements are returned in the namespace  $\circ\circ$ .

### 8.8 Server Side Permissions

The XML element <oc:permissions> represents the permission- and sharing state of the item. It is a list of characters, and each of the chars has a meaning as outlined in the table below:

| Code | Resource       | Description                               |
|------|----------------|-------------------------------------------|
| S    | File or Folder | is shared                                 |
| R    | File or Folder | can share (includes re-share)             |
| M    | File or Folder | is mounted (like on Dropbox, Samba, etc.) |
| W    | File           | can write file                            |
| C    | Folder         | can create file in folder                 |
| K    | Folder         | can create folder (mkdir)                 |
| D    | File or Folder | can delete file or folder                 |
| N    | File or Folder | can rename file or folder                 |
| V    | File or Folder | can move file or folder                   |

Example:

<oc:permissions>RDNVCK</oc:permissions>

# 8.9 File- or Directory Size

The XML element < cc:size> represents the file- or directory size in bytes. For directories, the size of the whole file tree underneath the directory is accumulated.

Example:

<oc:size>2429176697</oc:size>

### 8.10 FileID

The XML element < oc: id> represents the so called file ID. It is a non volatile string id that stays constant as long as the file exists. It is not changed if the file changes or is renamed or moved.

Example:

<oc:id>0000020oc5cfy6qqizm</oc:id>

#### NINE

# **APPENDIX C: TROUBLESHOOTING**

The following two general issues can result in failed synchronization:

- The server setup is incorrect.
- The client contains a bug.

When reporting bugs, it is helpful if you first determine what part of the system is causing the issue.

# 9.1 Identifying Basic Functionality Problems

**Performing a general ownCloud Server test** The first step in troubleshooting synchronization issues is to verify that you can log on to the ownCloud web application. To verify connectivity to the own-Cloud server try logging in via your Web browser.

If you are not prompted for your username and password, or if a red warning box appears on the page, your server setup requires modification. Please verify that your server installation is working correctly.

**Ensure the WebDAV API is working** If all desktop clients fail to connect to the ownCloud Server, but access using the Web interface functions properly, the problem is often a misconfiguration of the WebDAV API.

The ownCloud Client uses the built-in WebDAV access of the server content. Verify that you can log on to ownCloud's WebDAV server. To verify connectivity with the ownCloud WebDAV server:

• Open a browser window and enter the address to the ownCloud WebDAV server.

For example, if your ownCloud instance is installed at http://yourserver.com/owncloud, your WebDAV server address is http://yourserver.com/owncloud/remote.php/webdav.

If you are prompted for your username and password but, after providing the correct credentials, authentication fails, please ensure that your authentication backend is configured properly.

**Use a WebDAV command line tool to test** A more sophisticated test method for troubleshooting synchronization issues is to use a WebDAV command line client and log into the ownCloud WebDAV server. One such command line client – called cadaver – is available for Linux distributions. You can use this application to further verify that the WebDAV server is running properly using PROPFIND calls.

As an example, after installing the cadaver app, you can issue the propget command to obtain various properties pertaining to the current directory and also verify WebDAV server connection.

### 9.2 "CSync unknown error"

If you see this error message stop your client, delete the .\_sync\_xxxxxx.db file, and then restart your client. There is a hidden .\_sync\_xxxxxx.db file inside the folder of every account configured on your client.

Note: Please note that this will also erase some of your settings about which files to download.

See https://github.com/owncloud/client/issues/5226 for more discussion of this issue.

### 9.3 Isolating other issues

Other issues can affect synchronization of your ownCloud files:

- If you find that the results of the synchronizations are unreliable, please ensure that the folder to which you are synchronizing is not shared with other synchronization applications.
- Synchronizing the same directory with ownCloud and other synchronization software such as Unison, rsync, Microsoft Windows Offline Folders, or other cloud services such as Dropbox or Microsoft SkyDrive is not supported and should not be attempted. In the worst case, it is possible that synchronizing folders or files using ownCloud and other synchronization software or services can result in data loss.
- If you find that only specific files are not synchronized, the synchronization protocol might be having an effect. Some files are automatically ignored because they are system files, other files might be ignored because their filename contains characters that are not supported on certain file systems. For more information about ignored files, see *Ignored Files*.
- If you are operating your own server, and use the local storage backend (the default), make sure that ownCloud has exclusive access to the directory.

Warning: The data directory on the server is exclusive to ownCloud and must not be modified manually.

- If you are using a different file backend on the server, you can try to exclude a bug in the backend by reverting to the built-in backend.
- If you are experiencing slow upload/download speed or similar performance issues be aware that those could be caused by on-access virus scanning solutions, either on the server (like the files\_antivirus app) or the client.

### 9.4 Log Files

Effectively debugging software requires as much relevant information as can be obtained. To assist the ownCloud support personnel, please try to provide as many relevant logs as possible. Log output can help with tracking down problems and, if you report a bug, log output can help to resolve an issue more quickly.

The client log file is often the most helpful log to provide.

#### 9.4.1 Obtaining the Client Log File

There are several ways to produce log files. The most commonly useful is enabling logging to a temporary directory, described first.

Note: Client log files contain file and folder names, metadata, server urls and other private information. Only upload them if you are comfortable sharing the information. Logs are often essential for tracking down a problem though, so please consider providing them to developers privately.

#### Logging to a Temporary Directory

- 1. Open the ownCloud Desktop Client.
- 2. Press F12 or Ctrl-L or Cmd+L on your keyboard.

The Log Output window opens.

| <pre>HttpOnly; domain=localhost; path=/")) 05-02 10:40:04:905 [ info sync.networkjob ]: OCC::PropfindJob created for "http://localhost" + "/" "OCC::ConnectionValidator" 05-02 10:40:05:020 [ info sync.networkjob.propfind ]: PROPFIND of QUrl("http://localhost/remote.php/dav/files/ admin/") FINISHED WITH STATUS "OK" 05-02 10:40:05:021 [ debug sync.networkjob ] [ OCC::AbstractNetworkJob::slotFinished ]: Network job OCC::PropfindJob finished for "/"</pre> |                       |       |             |            |
|----------------------------------------------------------------------------------------------------|-----------------------|-------|-------------|------------|
| Search:                                                                                                    | Find                  | 🔳 Ca  | apture debu | g messages |
|                                                                                                    | Permanently save logs | Clear | Save        | 8 Close    |

- 3. Enable the 'Permanently save logs' checkbox.
- 4. Look at its tooltip and take note of the directory the logs will be saved to.
- 5. Navigate to this directory.
- 6. Select the logs for the timeframe in which the issue occurred.

Note that the choice to enable logging will be persist across client restarts.

#### **Saving Files Directly**

The ownCloud client allows you to save log files directly to a custom file or directory. This is a useful option for easily reproducible problems, as well as for cases where you want logs to be saved to a different location.

To save log files to a file or a directory:

- 1. To save to a file, start the client using the --logfile <file> command, where <file> is the filename to which you want to save the file.
- 2. To save to a directory, start the client using the --logdir <dir> command, where <dir> is an existing directory.

When using the --logdir command, each sync run creates a new file. To limit the amount of data that accumulates over time, you can specify the --logexpire <hours> command. When combined with the --logdir command, the client automatically erases saved log data in the directory that is older than the specified number of hours.

Adding the --logdebug flag increases the verbosity of the generated log files.

As an example, to define a test where you keep log data for two days, you can issue the following command:

```
` owncloud --logdir /tmp/owncloud_logs --logexpire 48 `
```

#### 9.4.2 ownCloud server Log File

The ownCloud server also maintains an ownCloud specific log file. This log file must be enabled through the ownCloud Administration page. On that page, you can adjust the log level. We recommend that when setting the log file level that you set it to a verbose level like Debug or Info.

You can view the server log file using the web interface or you can open it directly from the file system in the ownCloud server data directory.

**Todo:** Need more information on this. How is the log file accessed? Need to explore procedural steps in access and in saving this file ... similar to how the log file is managed for the client. Perhaps it is detailed in the Admin Guide and a link should be provided from here. I will look into that when I begin heavily editing the Admin Guide.

#### 9.4.3 Webserver Log Files

It can be helpful to view your webserver's error log file to isolate any ownCloud-related problems. For Apache on Linux, the error logs are typically located in the /var/log/apache2 directory. Some helpful files include the following:

- error\_log Maintains errors associated with PHP code.
- access\_log Typically records all requests handled by the server; very useful as a debugging tool because the log line contains information specific to each request and its result.

You can find more information about Apache logging at http://httpd.apache.org/docs/current/logs.html.

#### 9.5 Core Dumps

On Mac OS X and Linux systems, and in the unlikely event the client software crashes, the client is able to write a core dump file. Obtaining a core dump file can assist ownCloud Customer Support tremendously in the debugging process.

To enable the writing of core dump files, you must define the OWNCLOUD\_CORE\_DUMP environment variable on the system.

For example:

` OWNCLOUD\_CORE\_DUMP=1 owncloud `

This command starts the client with core dumping enabled and saves the files in the current working directory.

**Note:** Core dump files can be fairly large. Before enabling core dumps on your system, ensure that you have enough disk space to accommodate these files. Also, due to their size, we strongly recommend that you properly compress any core dump files prior to sending them to ownCloud Customer Support.

#### TEN

#### FAQ

# 10.1 Some Files Are Continuously Uploaded to the Server, Even When They Are Not Modified.

It is possible that another program is changing the modification date of the file. If the file is uses the .eml extension, Windows automatically and continually changes all files, unless you remove \HKEY\_LOCAL\_MACHINE\SOFTWARE\Microsoft\Windows\CurrentVersion\PropertySystem\PropertyHandle from the windows registry. See <a href="http://petersteier.wordpress.com/2011/10/22/">http://petersteier.wordpress.com/2011/10/22/</a> windows-indexer-changes-modification-dates-of-eml-files/ for more information.

### 10.2 Syncing Stops When Attempting To Sync Deeper Than 100 Subdirectories.

The sync client has been intentionally limited to sync no deeper than 100 sub-directories. The hard limit exists to guard against bugs with cycles like symbolic link loops. When a deeply nested directory is excluded from synchronization it will be listed with other ignored files and directories in the "Not synced" tab of the "Activity" pane.

### **10.3 I See a Warning Message for Unsupported Versions.**

Keeping software up to date is crucial for file integrity and security – if software is outdated, there can be unfixed bugs. That's why you should always upgrade your software when there is a new version.

The ownCloud Desktop Client talks to a server, e.g. the ownCloud server – so you don't only have to upgrade your client when there is a new version for it, also the server has to be kept up-to-date by your sysadmin.

Starting with version 2.5.0, the client will show a warning message if you connect to an outdated or unsupported server:

| -                  | ۲                                                                   | <b>de</b> .<br>4          | Unsuppor<br>The serve<br>9.1.8.2 U<br>potentially | rted Server Versi<br>r on account admi<br>sing this client wit<br>/ dangerous. Proce | <b>on</b><br>in@localhost runs an<br>h unsupported serve<br>eed at your own risk. | unsupported version<br>r versions is untested a | and |
|--------------------|---------------------------------------------------------------------|---------------------------|---------------------------------------------------|--------------------------------------------------------------------------------------|-----------------------------------------------------------------------------------|-------------------------------------------------|-----|
| admin<br>localhost |                                                                     | Activity                  | General                                           | Network                                                                              |                                                                                   |                                                 | /   |
| 6                  | an actual to be a star of the set                                   | hank an ada               | 11                                                |                                                                                      |                                                                                   |                                                 |     |
| 4,6 MB in u        | intected to <u>intestification</u><br>ceed at your own risk.<br>ise | <u>nost</u> as <i>aum</i> | nın. The ser                                      | ver version 9.1.8                                                                    | 2- is unsupported!                                                                | Account .                                       | /   |
| 4,6 MB in u        | ownCloud Tes<br>Synchronizing with<br>testpilotcloud                | stpilot Ed                | dition                                            | ver version 9.1.8                                                                    | .2- is unsupported!                                                               | Account .                                       |     |

Because earlier versions are not maintained anymore, only ownCloud 10.0.0 or higher is supported. So if you encounter such a message, you should ask your administrator to upgrade ownCloud to a secure version.

An important feature of the ownCloud Client is checksumming – each time you download or upload a file, the client and the server both check if the file was corrupted during the sync. This way you can be sure that you don't lose any files.

There are servers out there which don't have checksumming implemented on their side, or which are not tested by ownCloud's QA team. They can't ensure file integrity, they have potential security issues, and we can't guarantee that they are compatible with the ownCloud Desktop Client.

We care about your data and want it to be safe. That's why you see this warning message, so you can evaluate your data security. Don't worry – you can still use the client with an unsupported server, but do so at your own risk.

# 10.4 There Was A Warning About Changes In Synchronized Folders Not Being Tracked Reliably.

On linux when the synchronized folder contains very many subfolders the operating system may not allow for enough inotify watches to monitor the changes in all of them.

In this case the client will not be able to immediately start the synchronization process when a file in one of the unmonitored folders changes. Instead, the client will show the warning and manually scan folders for changes in a regular interval (two hours by default).

This problem can be solved by setting the fs.inotify.max\_user\_watches sysctl to a higher value. This can usually be done either temporarily:

echo 524288 > /proc/sys/fs/inotify/max\_user\_watches

or permanently by adjusting /etc/sysctl.conf.

### 10.5 I Want To Move My Local Sync Folder

The ownCloud desktop client does not provide a way to change the local sync directory. However, it can be done, though it is a bit unorthodox. Specifically, you have to:

- 1. Remove the existing connection which syncs to the wrong directory
- 2. Add a new connection which syncs to the desired directory

| 🐟 ownCloud                                                                                                    | ×                             |
|----------------------------------------------------------------------------------------------------|-------------------------------|
| Activity General Network                                                                                                    |                               |
| Connected to https:// as msetter.                                                                                                    | Account<br>Add new<br>Log out |
| <ul> <li>wmcloud</li> <li>Syncing selected files in your account with ownCloud</li> <li>Documents (35 KB)</li> <li>InstantUpload (394 KB)</li> <li>Photos (663 KB)</li> <li>Shared (51 GB)</li> <li>SalesKickoff 2015 (272 MB)</li> </ul> Add Folder Sync Connection | Remove                        |
|                                                                                                    | Close                         |

To do so, in the client UI, which you can see above, click the "Account" drop-down menu and then click "Remove". This will display a "**Confirm Account Removal**" dialog window.

| 📥 Cor | nfirm Account Removal 🛛 🗖 🗖                                             | × |
|-------|-------------------------------------------------------------------------|---|
| ?     | Do you really want to remove the connection to the account<br>msetter ? |   |
|       | Note: This will not delete any files.                                   |   |
|       | Remove connection Cancel                                                |   |

If you're sure, click "Remove connection".

Then, click the Account drop-down menu again, and this time click "Add new".

This opens the ownCloud Connection Wizard, which you can see above, *but* with an extra option. This option provides the ability to either: keep the existing data (synced by the previous connection) or to start a clean sync (erasing the existing data).

| 🐟 ownClou            | d Connection Wizard 🛛 🗛 🗖 🛪                                                                                                    |
|----------------------|----------------------------------------------------------------------------------------------------|
| Connect<br>Setup loc | al folder options                                                                                                    |
| Server               | <ul> <li>Sync everything from server (51 GB)</li> <li>Choose what to sync</li> </ul>                                                                                                    |
| Local Folder         | <ul> <li>/home/matthew/ownCloud</li> <li>Keep local data</li> <li>Start a clean sync (Erases the local folder!)</li> <li>Warning: The local folder is not empty. Pick a resolution!</li> </ul> |
|                      | Skip folders configuration < Back Connect                                                                                                    |

**Important:** Be careful before choosing the "Start a clean sync" option. The old sync folder *may* contain a considerable amount of data, ranging into the gigabytes or terabytes. If it does, after the client creates the new connection, it will have to download **all** of that information again. Instead, first move or copy the old local sync folder, containing a copy of the existing files, to the new location. Then, when creating the new connection choose "*keep existing data*" instead. The ownCloud client will check the files in the newly-added sync folder and find that they match what is on the server and not need to download anything.

Make your choice and click "**Connect...**". This will then step you through the Connection Wizard, just as you did when you setup the previous sync connection, but giving you the opportunity to choose a new sync directory.

#### ELEVEN

### GLOSSARY

#### mtime

#### modification time

**file modification time** File property used to determine whether the servers' or the clients' file is more recent. Standard procedure in oCC 1.0.5 and earlier, used by oCC 1.1 and later only when no sync database exists and files already exist in the client directory.

ownCloud Server The server counter part of ownCloud Client as provided by the ownCloud community.

#### ownCloud Sync Client

**ownCloud Client** Name of the official ownCloud syncing client for desktop, which runs on Windows, Mac OS X and Linux. It uses the CSync sync engine for synchronization with the ownCloud server.

#### unique id

ETag ID assigned to every file starting with ownCloud server 4.5 and submitted via the HTTP Etag. Used to check if files on client and server have changed.

### INDEX

# A

account settings, 11 Advanced Usage, 23 architecture, 37

# В

band with, 18

# С

command line, 23 command line switches, 23 compatibility table, 38 config file, 23 conflicts, 21

# D

disk space, 26

# Ε

env vars, 24 ETag, **55** etag, 37 exclude files, 18

### F

file modification time, **55** file times, 37

#### I

ignored files, 18

#### L

limiting, 18

#### Μ

modification time, **55** mtime, **55** 

#### Ν

navigating, 9

# 0

options, 23 ownCloud Client, 55 ownCloud Server, 55 ownCloud Sync Client, 55 owncloudcmd, 25

### Ρ

parameters, 23 password, 11 pattern, 18 proxy settings, 18

# S

Server URL, 11 SOCKS, 18

# Т

throttling, 18 time stamps, 37

# U

unique id, 37, **55** usage, 9 user, 11